# Setup privacy masking for IP camera by VMS

#### 1. Installation preparations

Connect the camera with Local network, power the camera (DC12V power supply or Power over Ethernet if support). Or link the IPC to internet(need obtain IPC 16digitals serial number).

Note: Setup IPC privacy mask must add IPC camera, add NVR can not setup privacy mask.

## 2. Install and login VMS client.

Please contact supplier to get VMS client software. Or download from. <a href="https://www.e-cylinderiot.com/download/">https://www.e-cylinderiot.com/download/</a>

### 3. Add device.

3.1 Add LAN device. Click "Device manager" of home page to add device. Click "IPV4 Search" button to search LAN device, click choose device you need on top list, then click "Add" button, the device info go bottom list is added access, if device setup password at before need click pencil icon from added device list input correct password to edit device password item.

3.2 Add remote device. On the device manager page click "Cloud Add" button and enter Device Name Cloud ID and password if set(default null password), then click "OK" button to save and exit.

# 4. Setup masking.

On home page click "device configure" icon enter device configure page, click choose device from left list then click "Overlay" icon enter setup mask setup page. First need click enable "Region Mask Overlay" then click "+" icon behind region mask overlay to obtain bulk max support 4bulks. Move the bulk place you need mask. Click "Apply" button and "OK" button to save and exit.

### 5. Live View.

Finished privacy mask go back home page click "Live View" icon. In living view page right side will list added device, double click device you want living, and double living channel to zoom full window double click again exit full window. You can see before setup masking cover.

Below pictures are step by step guide.

| VMS Setup X<br>Installing VMS<br>Please wait                                        | VMS                                               |  |
|-------------------------------------------------------------------------------------|---------------------------------------------------|--|
| Installing Files<br>C:\Program Files (x86)\VMS\skin\default_1.5\buttons\topleft.png | UserName: admin Password: ••••• Remember Password |  |
| Cancel                                                                              | SIGNIN CANCEL                                     |  |

### Installation and login

Guide to add device on home page.

| VM               | S A               | •           |                    |                  |            |  | 0 🕇 About | - ¤ × |
|------------------|-------------------|-------------|--------------------|------------------|------------|--|-----------|-------|
| OPERATION        |                   | -           |                    | _                |            |  |           |       |
| Live View        | Device<br>Manager | Playback    | Record<br>Settings | Log              | Alarm Info |  |           |       |
| SETTINGS         | Click             | device m    | anager" to a       | dd device.       |            |  |           |       |
| Device<br>Config | Alarm Config      | Tour Config | User Manager       | System<br>Config |            |  |           |       |
| ADVANCE          |                   |             |                    |                  |            |  |           |       |
| Map              | Decoder           | Backup      | Batch<br>Upgrade   | Record Plan      |            |  |           |       |

# Device Manager page.

| VMS Home                                                                                                    | Device Manager   |                     |              |             |               | 0 1         |           |  |  |
|----------------------------------------------------------------------------------------------------|------------------|---------------------|--------------|-------------|---------------|-------------|-----------|--|--|
| Online Devices: 2                                                                                                    |                  |                     |              |             |               |             |           |  |  |
| Name                                                                                                    | CloudID          | IP/Port             |              | Protocol    |               | Gre         | oup       |  |  |
| 192.168.2.100                                                                                                    | c44604f6c2d34200 | 192.168.2.100:34567 |              | XM          |               | Default     | t Group   |  |  |
| 192.168.2.13                                                                                                    | cebb0200e27d8a0b | 192.168.2.13:34567  |              | XM          |               | Default     | t Group   |  |  |
| IPV4 Search IPV6 Search Add Cloud Add<br>All Devices: 0 Online: 0                                                                                                    |                  |                     |              |             |               |             |           |  |  |
| Name CloudID                                                                                                    | IP/Port          | Version G           | roup Connect | Pswd Status | Record Status | Connections | Operation |  |  |
| Name       CloudID       IP/Port       Version       Group       Connect       Pswd Status       Record Status       Connections       Operation         This area list device is added device(inculde remote device)       This area list device is added device(inculde remote device)       Image: Connection of the status       Image: Connection of the status       Image |                  |                     |              |             |               |             |           |  |  |

Add LAN device guide. Enable ☑ device you want add, then click "Add" button to add.

|                                                                                                    | /MS 🎦                                                          | S.<br>Device Manager | _                  | -     | -       | -           | -             | 0 1         | About — 🗆 🗙 |  |
|----------------------------------------------------------------------------------------------------|----------------------------------------------------------------|----------------------|--------------------|-------|---------|-------------|---------------|-------------|-------------|--|
| Online De                                                                                                    | evices: 2                                                      |                      |                    |       |         |             |               |             |             |  |
| R                                                                                                    | Name                                                           | CloudID              | IP/Port            |       |         | Protocol    |               | Group       |             |  |
|                                                                                                    | 192.168.2.100                                                  | c44604f6c2d34200     | 192.168.2.100:3456 | 57    |         | XM          |               | Default     | Group       |  |
|                                                                                                    | 192.168.2.13                                                   | cebb0200e27d8a0b     | 192.168.2.13:3456  | 7     |         | XM          |               | Default     | Group       |  |
| IPV4 S                                                                                                    | IPV4 Search IPV6 Search Add Cloud Add All Devices: 0 Online: 0 |                      |                    |       |         |             |               |             |             |  |
|                                                                                                    | Name CloudID                                                   | IP/Port              | Version            | Group | Connect | Pswd Status | Record Status | Connections | Operation   |  |
| Name       CloudID       IP/Port       Version       Group       Connect       Pswd Status       Record Status       Connections       Operation         In order to login device, modify ip automatically       Import       Import       Import       Import       Import       Import |                                                                |                      |                    |       |         |             |               |             |             |  |

# Add success go back home page.

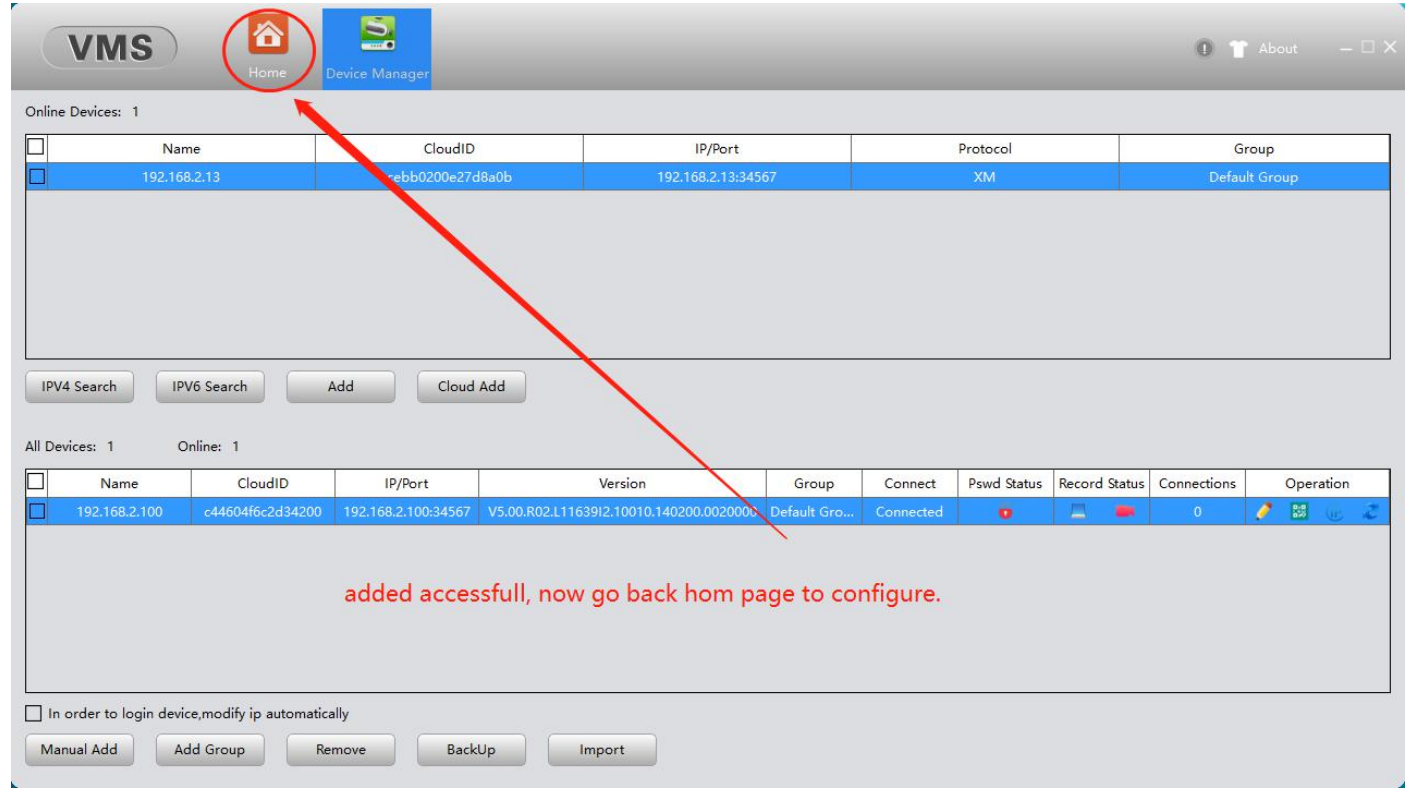

Add LAN device setup password prompt invalid password. Need click pencil icon enter "Edit Device" page input correct password click "OK" button to save and exit.

| VMS Mome                                 | Live View(1) Device Config     | Device Manage | er.                                                                 |                           | 0 16 T About                              |          |
|------------------------------------------|--------------------------------|---------------|---------------------------------------------------------------------|---------------------------|-------------------------------------------|----------|
| Online Devices: 1                        |                                |               |                                                                     |                           |                                           |          |
| Name                                     | CloudID                        |               |                                                                     |                           | Group                                     |          |
| 192.168.2.13                             | cebb0200e27d8a0b               |               | Edit Device                                                         |                           | Default Group                             |          |
|                                          |                                | Device Name:  | 192.168.2.100                                                       |                           |                                           |          |
|                                          |                                | Group:        | Default Group                                                       |                           |                                           |          |
|                                          |                                | Login Type:   | IP V                                                                |                           |                                           |          |
|                                          |                                | IP:           | 192.168.2.100                                                       |                           |                                           |          |
| IPV4 Search IPV6 Search                  | Add Cloud Add                  | Port:         | 34567                                                               |                           |                                           |          |
| All Devices: 1 Online: 1                 |                                | UserName:     | admin                                                               |                           |                                           |          |
| Name CloudID                             | IP/Port                        | Password:     |                                                                     | itus Record St            | atus Connections Opera                    | tion     |
| 192.168.2.100 c44604f6c2d343             | 200 192.168.2.100:34567 V5.00. | Protocol:     | XM                                                                  | -                         |                                           |          |
|                                          |                                |               | If device already setup password<br>device page enter correct passw | l, click pe<br>ord, click | ncil icon show edit<br>"OK" button to sav | :<br>/e. |
|                                          |                                |               | OK Cancel                                                           |                           |                                           |          |
| In order to login device,modify ip auton | natically                      |               |                                                                     |                           |                                           |          |
| Manual Add Add Group                     | Remove BackUp                  | Import        |                                                                     |                           |                                           |          |

Add remote device. Click "Cloud ID" button, input 'Device Name' 'Cloud ID' and 'password' (default null password), then click "OK" to save and exit.

Note: This way use for remote device linked to internet success and need obtain 16 digitals cloud ID.

| Name               |               | CloudID                                  |                                                                                                    | Group                                                      |
|--------------------|---------------|------------------------------------------|----------------------------------------------------------------------------------------------------|------------------------------------------------------------|
| 192.168.2.100      | c44           | 604f6c2d34200                            | Add Device                                                                                                    | Default Group                                              |
| 192.168.2.13       | ceb           | b0200e27d8a0b                            | Davice Name Cameral                                                                                                    | Default Group                                              |
|                    |               |                                          | Group: Default Group                                                                                                    |                                                            |
|                    |               |                                          | Login Type: CloudID 🔻                                                                                                    |                                                            |
|                    |               |                                          | CloudID (cebb0200e27d8a0b)                                                                                                    |                                                            |
| Search IPV6 Search | Add           | Cloud Add                                | JserName: admin                                                                                                    |                                                            |
| rices: 0 Online: 0 |               |                                          | Password:                                                                                                    |                                                            |
| Name C             | CloudID IP/Pe | ort                                      | Protocol: XM 🔻 Itus                                                                                                    | Record Status Connections Operation                        |
|                    |               | Add ren<br>and pas<br>this wa<br>16digit | note device, click "Cloud Add" button. input de<br>sword(default null password), then click "OK" t<br>use for remote device link to internet success<br>ls cloud ID (serial number). | vice name、Cloud ID<br>to save and exit.<br>and need obtain |

Enter setup privacy masking. Click "Device Configure" enter configure page.

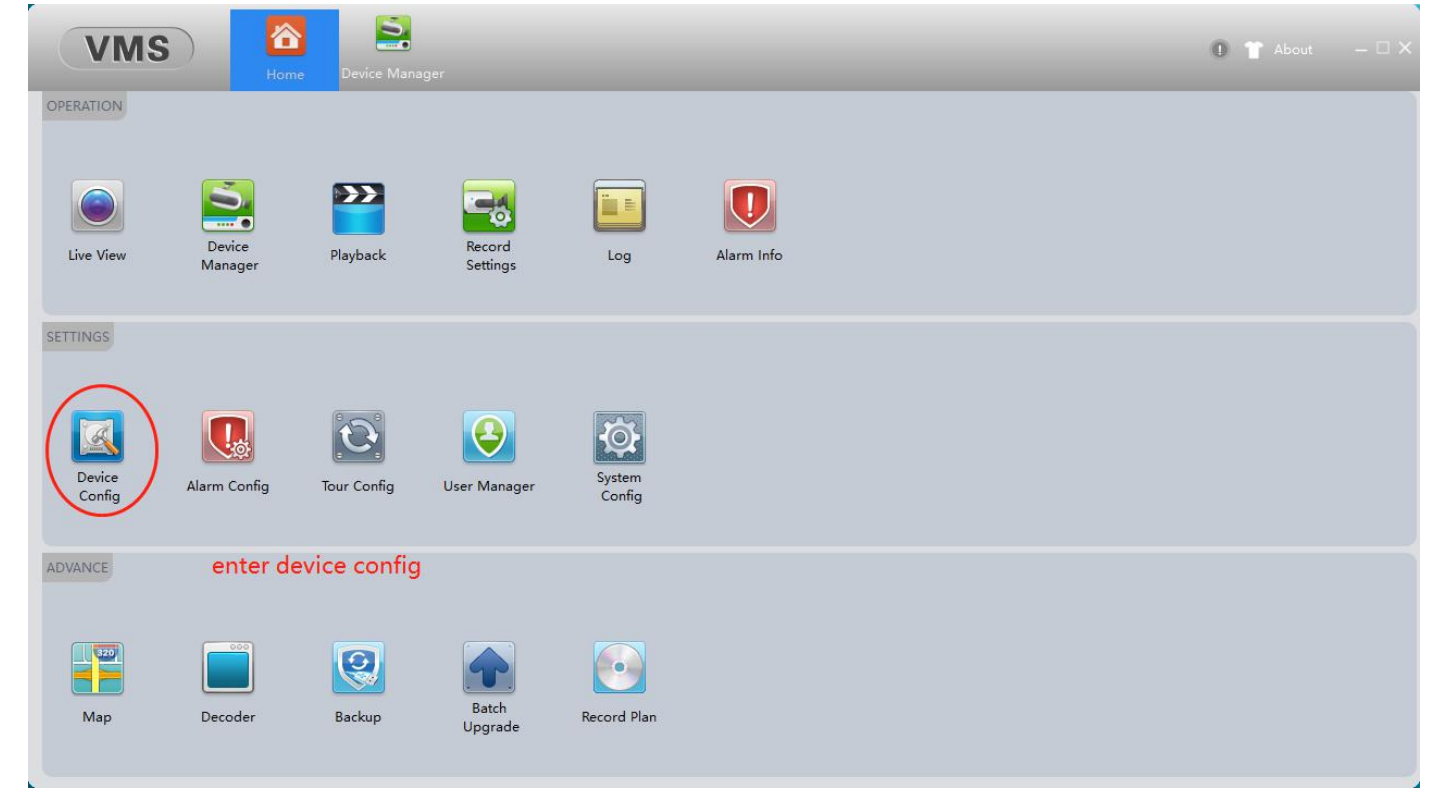

First click device you need configure of left side list, then click "Overlay" enter preview and setup page.

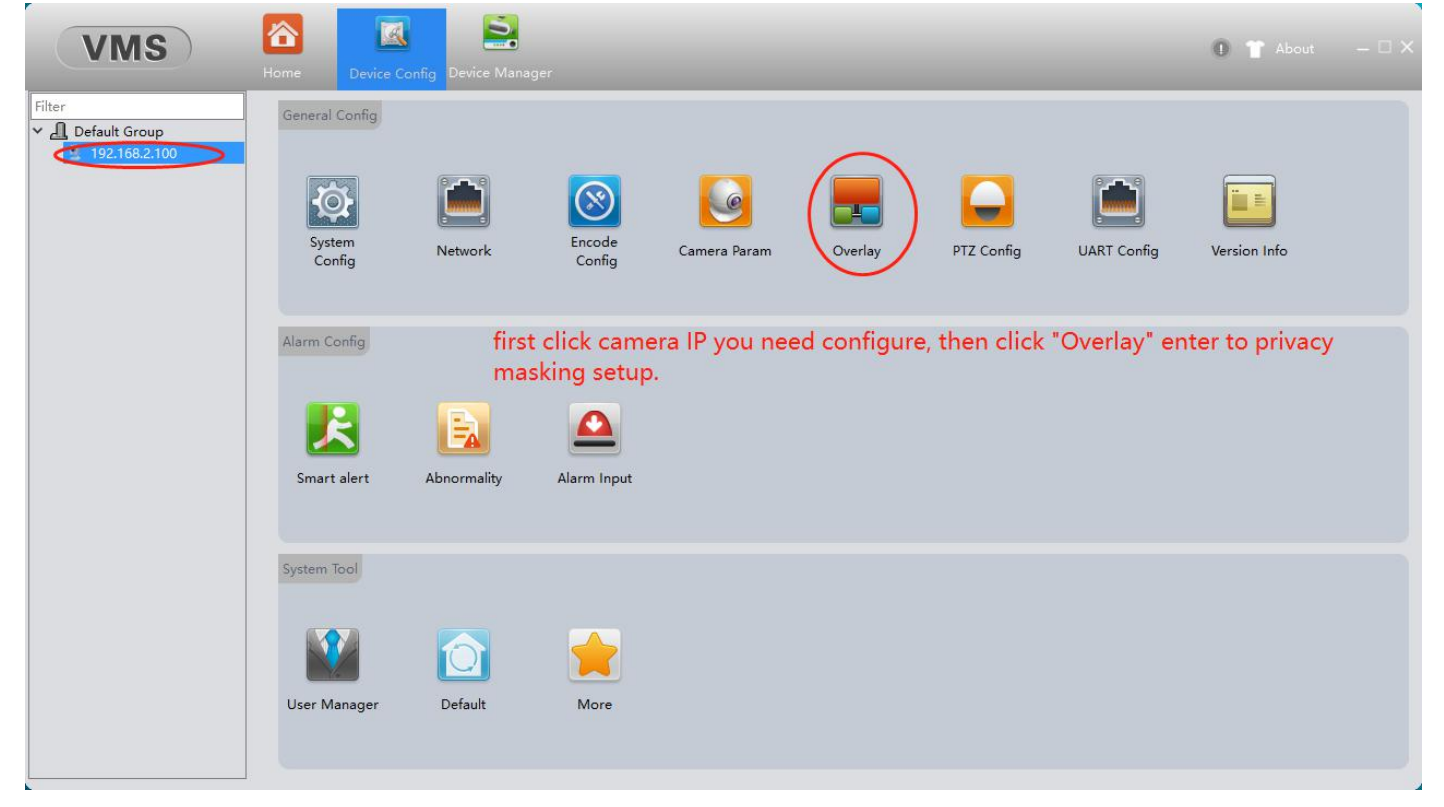

Enable ☑ "Region Mask Overlay", then click "+" icon add mask bulk, max support add 4bulks. Must added device is IP camera have "Region Mask Overlay" item. If added device is NVR have not this item.

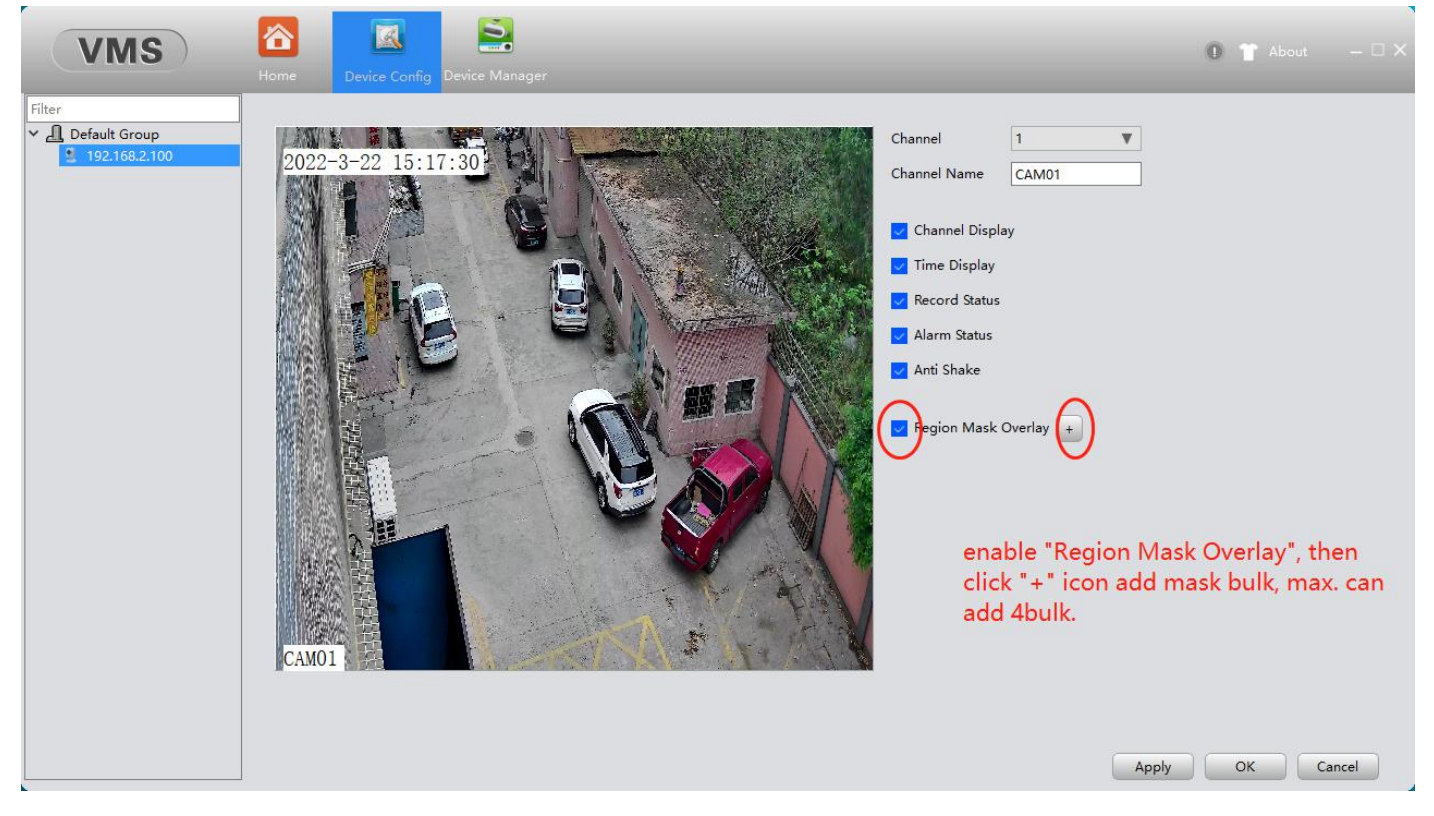

Move and adjust size place to your target, click "Apply" button and click "OK" button to save configure and exit when finished.

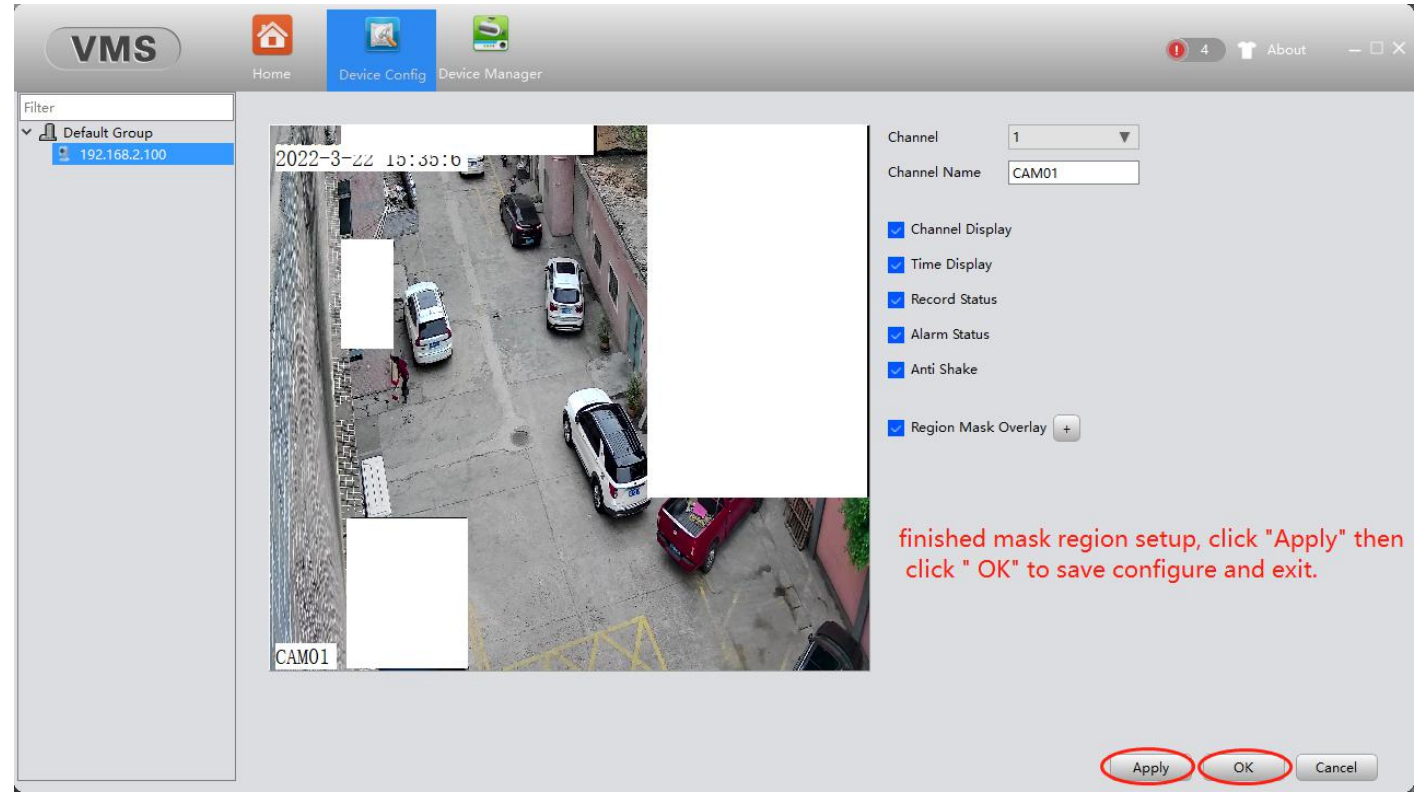

| Click | "Live | View" | to | living | play. |
|-------|-------|-------|----|--------|-------|
|-------|-------|-------|----|--------|-------|

| VMS              | B A               | ne Device Con | fig Device Manager |                  |            |  | 0 👕 About | - • × |
|------------------|-------------------|---------------|--------------------|------------------|------------|--|-----------|-------|
| OPERATION        |                   |               |                    |                  |            |  |           |       |
| ()<br>Due View   | Device<br>Manager | Playback      | Record<br>Settings | Log              | Alarm Info |  |           |       |
| SETTINGS         | click             | ( "Live View' | ' to check livi    | ing play         |            |  |           |       |
|                  |                   | C             | <b>e</b>           | Ø                |            |  |           |       |
| Device<br>Config | Alarm Config      | Tour Config   | User Manager       | System<br>Config |            |  |           |       |
| ADVANCE          |                   |               |                    |                  |            |  |           |       |
| Map              | Decoder           | Backup        | Batch<br>Upgrade   | Record Plan      |            |  |           |       |
|                  |                   |               |                    |                  |            |  |           |       |

Double click device at right side will show image in channel. Double click image channel to full window preview.

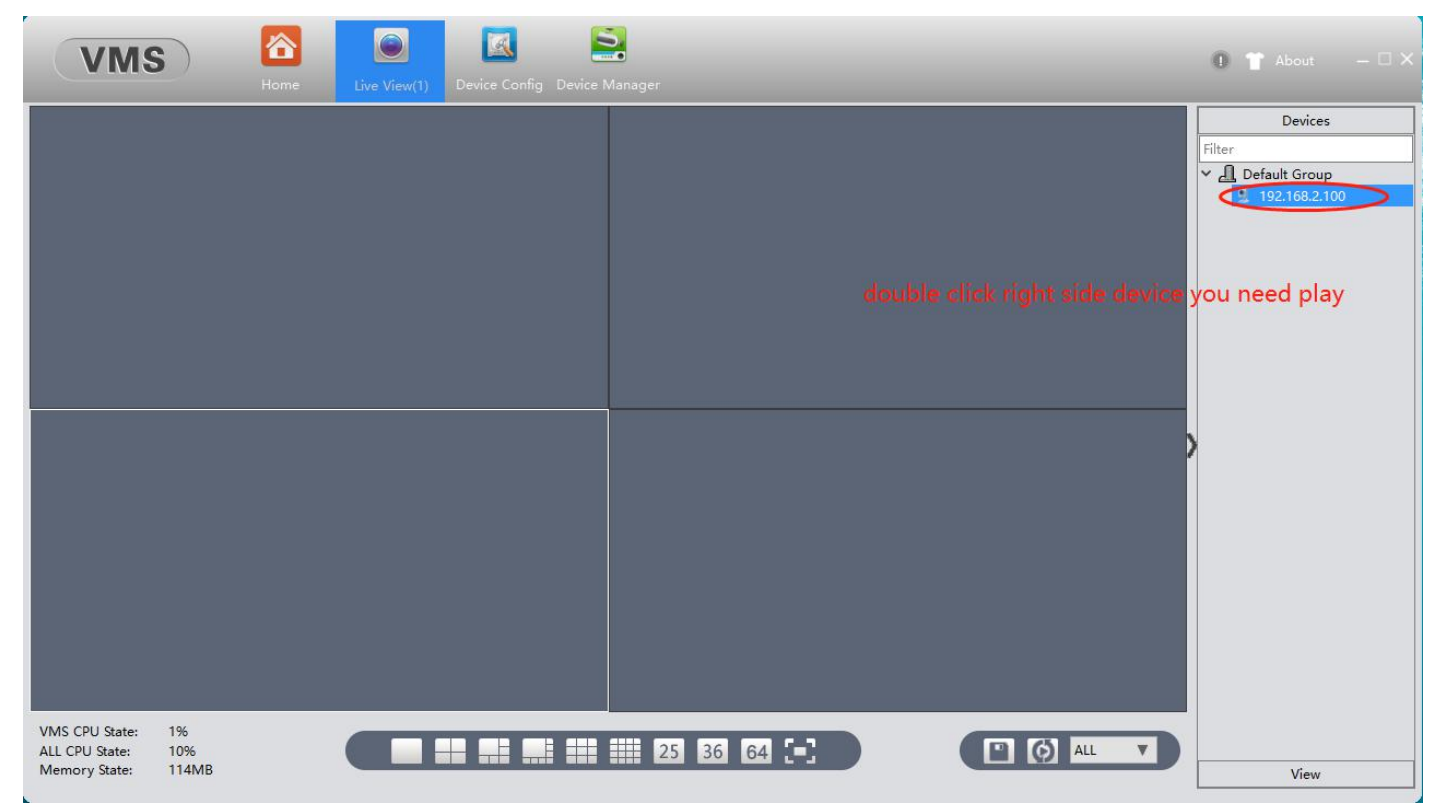

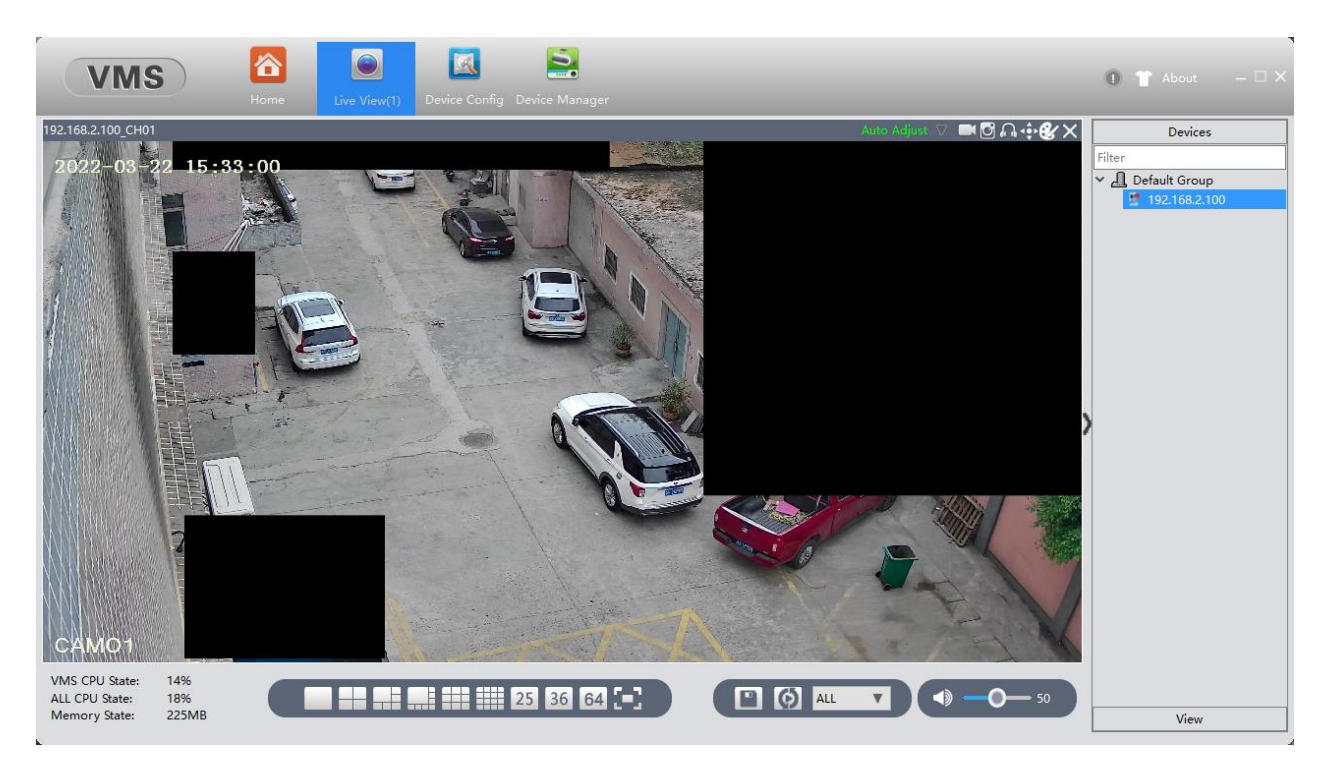

In living window can see privacy mask before setup.